## Wichtige Erkenntnisse zur Lösung des "Critical Process Died" (0x000000EF)-Fehlers:

- Fehlerursache: Veraltete oder fehlerhafte Treiber, beschädigte Systemdateien oder Festplattenprobleme.
- Häufigste Lösungsschritte: Treiberaktualisierungen, Systemdateien korrigieren und Disk-Fehler überprüfen.
- Letzter Ausweg: System neu installieren, falls alle anderen Schritte fehlgeschlagen sind.

## Schritt-für-Schritt-Anleitung zur Behebung des "Critical Process Died" (0x000000EF)-Fehlers

Der **Critical Process Died**-Fehler (Stop Code: 0x000000EF) ist ein fataler Fehler, der oft durch Inkompatibilitäten oder Beschädigungen im Windows-Kernel verursacht wird. Hier erkläre ich ausführlich die Schritte, wie du das Problem mit diesem BSOD (Blue Screen of Death) beheben kannst.

## 1. Überprüfen der Treiber im abgesicherten Modus

Eine veraltete oder beschädigte Treiberinstallation führt häufig zu diesem Fehler.

#### Schritte:

- Schritt 1: Booten Sie Ihren Computer in den abgesicherten Modus. Dies erreichen Sie, indem Sie beim Starten des Systems mehrmals F8 drücken und dann den Abgesicherten Modus mit Netzwerk auswählen.
- Schritt 2: Öffne den Geräte-Manager durch Drücken von Win + X und Auswählen von Geräte-Manager.
- Schritt 3: Überprüfen Sie, ob im Geräte-Manager Einträge mit einem gelben Ausrufezeichen gekennzeichnet sind. Diese markieren fehlerhafte Treiber.
- Schritt 4: Klicken Sie mit der rechten Maustaste auf den fehlerhaften Treiber und wählen Sie Deinstallieren oder Treiber aktualisieren.
- Schritt 5: Versuchen Sie nach Aktualisierung oder Neuinstallation den Computer neu zu starten.

**Expertentipp:** In einigen Fällen können auch mehrere Treiber betroffen sein. Verwenden Sie Software wie **Driver Booster** oder **Snappy Driver Installer**, um problematische Treiber zu identifizieren und zu aktualisieren.

## 2. Systemdateien mit SFC /Scannow reparieren

Beschädigte Systemdateien sind eine häufige Ursache für den "0x000000EF"-Fehler. Mit dem integrierten Windows-Dienstprogramm **SFC (System File Checker)** können diese einfach repariert werden.

#### Schritte:

- Schritt 1: Starten Sie Ihr System erneut im abgesicherten Modus oder von einer Boot-CD / USB. Hierfür können Sie das <u>Windows Media Creation Tool</u> verwenden.
- Schritt 2: Öffnen Sie über Erweiterte Startoptionen das Eingabeaufforderungsfenster (CMD).
- Schritt 3: Geben Sie den Befehl sfc /scannow ein und drücken Sie Enter.

• Schritt 4: Lassen Sie den Scan vollständig laufen. Wenn fehlerhafte Dateien gefunden werden, wird Windows versuchen, diese Reparaturen automatisch durchzuführen.

**Expertentipp:** Falls der SFC-Scan das Problem nicht behebt, kann es notwendig sein, einen **DISM-Scan** mit dem Befehl DISM /Online /Cleanup-Image /RestoreHealth durchzuführen.

## 3. Festplattenfehler mit einem Surface-Test identifizieren

Die Integrität der Festplatte könnte eine weitere Ursache sein. Mit Tools wie dem <u>MiniTool Partition Wizard</u> lassen sich Fehler auf der Festplatte einfach aufspüren (z.B. Bad Sectors). Dieses Tool bietet detaillierte Diagnose- und Reparaturoptionen, um problematische Festplatten effizient zu analysieren.

#### Schritte:

- Schritt 1: Starten Sie MiniTool Partition Wizard und wählen Sie das betroffene Laufwerk aus. (MiniTool kann kostenlos von ihrer offiziellen Website heruntergeladen werden unter Link zur Webseite).
- Schritt 2: Klicken Sie mit der rechten Maustaste auf das Laufwerk und wählen Sie Oberflächentest.
- Schritt 3: Starten Sie den Test und warten Sie, bis der Scan abgeschlossen ist.
- Schritt 4: Sofern fehlerhafte Sektoren identifiziert werden, wird empfohlen, die Festplatte auszutauschen.

**Expertentipp:** Falls Ihr Festplattentest wiederholt Fehler zeigt, ziehen Sie den Kauf einer SSD in Betracht. SSDs bieten nicht nur höhere Geschwindigkeiten, sondern sind auch weniger anfällig für mechanische Schäden.

## 4. Treiber aktualisieren über den Geräte-Manager

Veraltete Treiber sind eine der häufigsten Ursachen für den Stop-Code 0x000000EF. Ein systematisches Update aller Treiber sollte dieses Problem beheben. Nutzen Sie Tools wie <u>EaseUS DriverHandy</u>, um fehlerhafte Treiber einfach zu erkennen und automatisch zu aktualisieren. Dieses Tool spart Zeit und bietet eine effiziente Lösung für Treiberprobleme.

#### Schritte:

- Schritt 1: Öffnen Sie den Geräte-Manager (über Win + X).
- Schritt 2: Klicken Sie mit der rechten Maustaste auf den gewünschten Treiber und wählen Sie Treiber aktualisieren.
- Schritt 3: Wählen Sie Automatisch nach Treibern suchen.
- Schritt 4: Wenn Windows keinen neuen Treiber findet, können Sie die Website des Herstellers besuchen, um den neuesten Treiber manuell zu installieren.

**Expertentipp:** Aktualisieren Sie vor allem Treiber für **Grafikkarte**, **Audio** und **Netzwerkadapter** sowie den **Intel Management Engine Interface**. Diese sind oft besonders problematisch.

In hartnäckigen Fällen kann die manuelle Reparatur einzelner Systemdateien mit der SFC-Methode nicht ausreichen.

#### Schritte:

- Schritt 1: Starten Sie das Eingabeaufforderungsfenster (CMD) im abgesicherten Modus oder von einer Boot-Disc.
- Schritt 2: Geben Sie den Befehl sfc /scannow erneut ein. Lassen Sie den Scan laufen.

**Expertentipp:** Sollten weiterhin fehlerhafte Dateien angezeigt werden, sichern Sie alle Ihre wichtigen Daten, bevor Sie Schritte unternehmen, die eine Neuinstallation erfordern.

## 6. Windows neu installieren (wenn alle anderen Lösungen scheitern)

Wenn keine der oben genannten Lösungen funktioniert, bleibt als letzte Maßnahme eine Neuinstallation des Betriebssystems.

#### Schritte:

- Schritt 1: Laden Sie das <u>Windows 10 Installations-Tool</u> herunter, um einen bootfähigen USB-Stick zu erstellen.
- Schritt 2: Starten Sie Ihren Computer von dem neu erstellten USB-Medium.
- Schritt 3: Folgen Sie den Anweisungen zur Neuinstallation von Windows. Stellen Sie sicher, dass Sie vorher alle wichtigen Dateien sichern, bevor Sie diesen Schritt durchführen.

**Expertentipp:** Eine saubere Installation behebt die meisten schwerwiegenden Softwareprobleme. Falls eine Neuinstallation nötig ist, denken Sie daran, das **Motherboard-BIOS** auf den aktuellen Stand zu bringen, um mögliche Kompatibilitätsprobleme zu vermeiden.

# Häufig gestellte Fragen (FAQ)

## 1. Was löst den "Critical Process Died"-Fehler aus?

Dieser Fehler wird meistens durch inkompatible oder beschädigte Systemdateien und Treiber ausgelöst. Defekte Hardware, insbesondere Festplattenprobleme, können auch die Ursache sein.

## 2. Wie kann ich verhindern, dass der Fehler wieder auftritt?

Halten Sie Ihre Treiber stets auf dem neuesten Stand und führen Sie regelmäßig **Systemdateiprüfungen** sowie **Festplattenprüfungen** durch. Ein regelmäßiges Backup ist ebenfalls empfehlenswert.

## 3. Kann ich den Fehler ohne Neuinstallation beheben?

Ja, die meisten Fälle lassen sich durch **Treiberaktualisierungen**, **Systemdateireparaturen** und die **Überprüfung der Festplatte** lösen. Eine Neuinstallation ist nur der letzte Ausweg.

## 4. Gibt es ein spezifisches Tool, das mir helfen kann, den Fehler zu diagnostizieren?

Ja, Tools wie **MiniTool Partition Wizard** oder **Driver Booster** helfen dabei, Treiberprobleme und Festplattenfehler zu identifizieren und zu beheben.

## 5. Kann ein RAM-Defekt ebenfalls den Fehler verursachen?

Ja, in seltenen Fällen kann fehlerhafter Arbeitsspeicher den "Critical Process Died"-Fehler ebenfalls auslösen. Verwenden Sie Tools wie **MemTest86**, um den RAM zu testen.

Diese detaillierte Anleitung sollte Ihnen helfen, den "Critical Process Died" (0x000000EF)-Fehler effizient zu beheben. Wenn das Problem weiterhin besteht, könnte ein Hardwaredefekt vorliegen, und Sie sollten in Betracht ziehen, einen IT-Experten zu konsultieren.